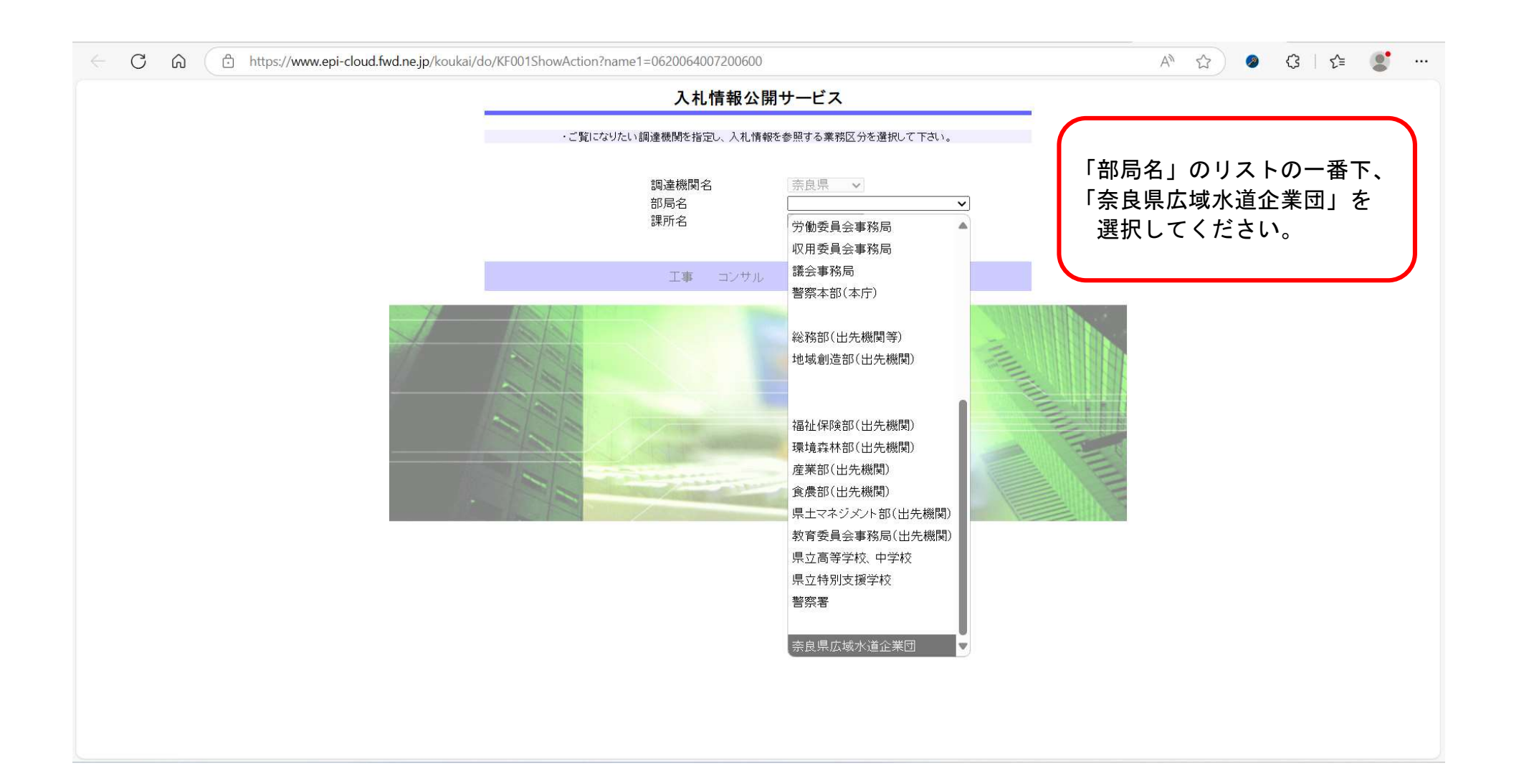

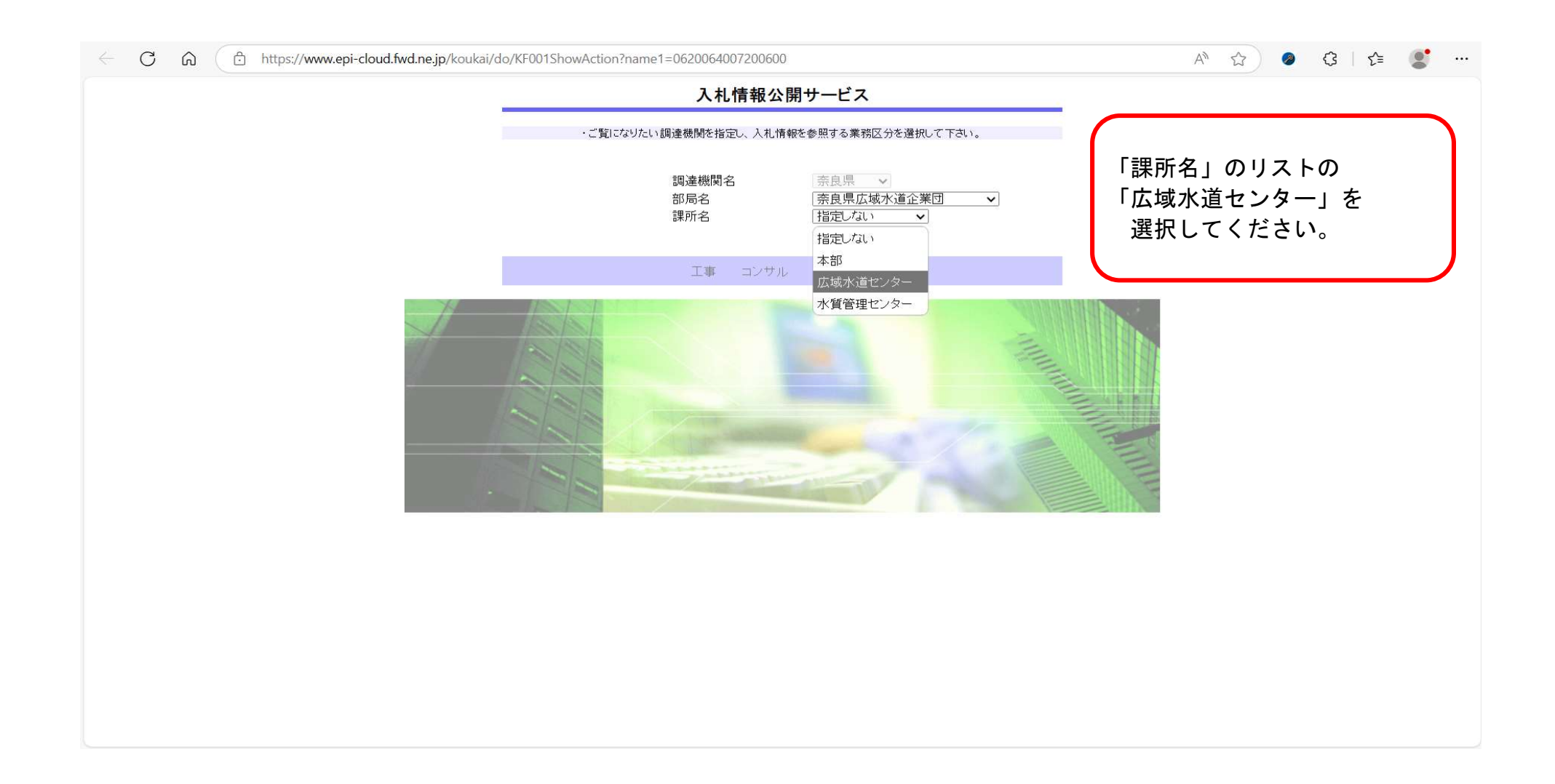

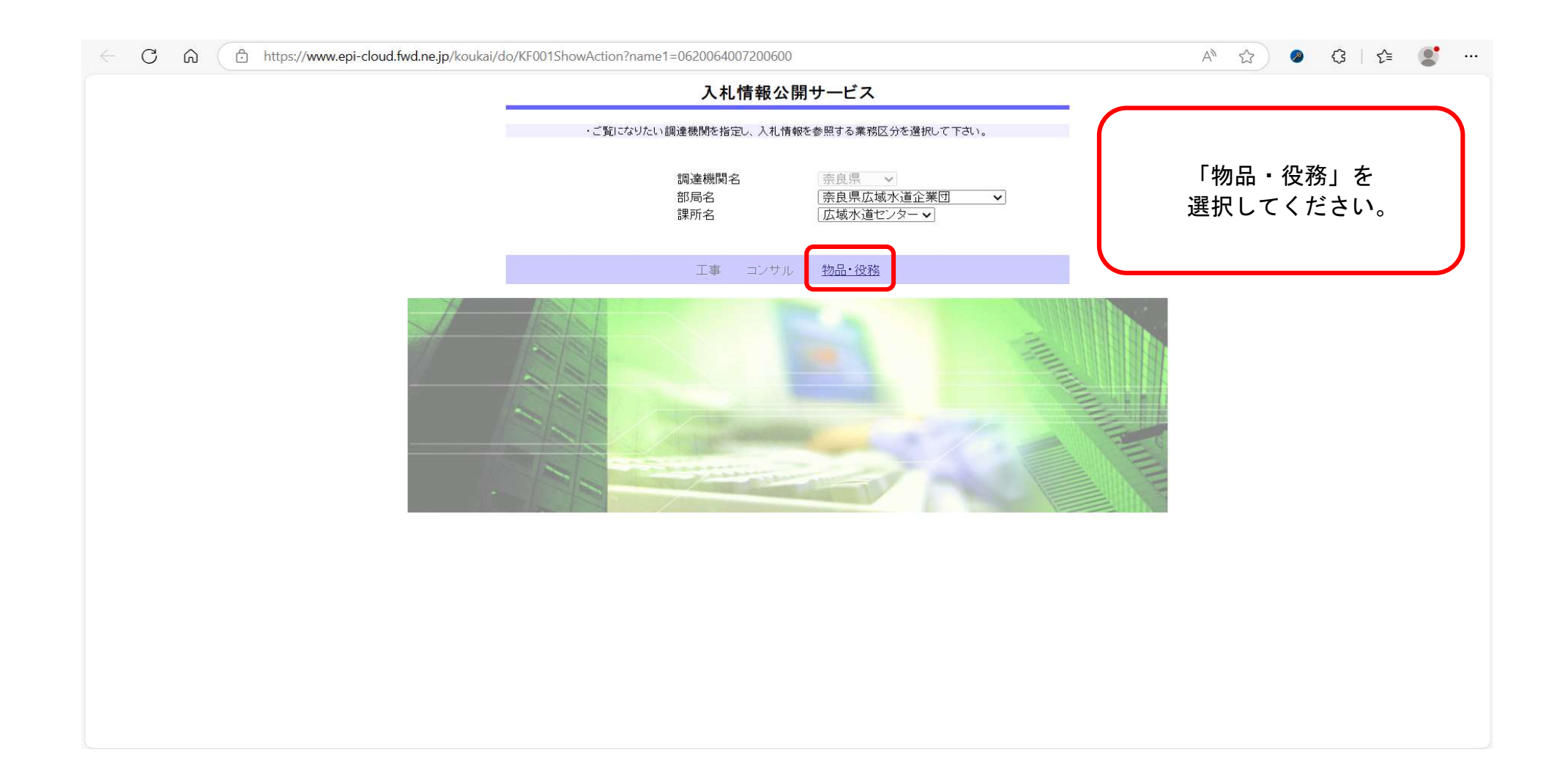

|                |                          |                                    | <b>発注情報</b>                 | 榆索             |                                                      |      |         |  |
|----------------|--------------------------|------------------------------------|-----------------------------|----------------|------------------------------------------------------|------|---------|--|
| 本自圓            |                          |                                    |                             | (1× 7)         |                                                      |      |         |  |
| 不以不<br>[物品·微務] |                          |                                    |                             |                |                                                      |      | 5 51177 |  |
| 177HU 1X 1774  |                          | (                                  |                             |                | (                                                    | 快彩   | · ///   |  |
|                | 年度                       | <u>指定しない ~</u>                     |                             | バスワード制限        | 指定しない▼                                               |      |         |  |
| 報検索            | 人札方式                     |                                    |                             | ✓ 案件区分         | 指定しない ∨                                              |      |         |  |
|                | 貨格区分                     |                                    |                             | 名美品日           | 「指定しない▼」                                             | T.At |         |  |
| 約情報検索          | 计-台<br>初约管理委号            |                                    | *                           | ·今才`           |                                                      | 2    |         |  |
| n 2 ut         | 关刑官理留5 参加咨核更件            | 指定がい                               | ]c                          | 20<br>V        |                                                      |      |         |  |
| 162            |                          |                                    | 0                           |                |                                                      |      |         |  |
| 用              |                          |                                    |                             |                | ر بر <u>اور اور اور اور اور اور اور اور اور اور </u> |      |         |  |
| *=~            | <b>衣</b> 示順<br>. 八生博報5条照 | <u>「更新日」 ▼</u> の日<br>まるには 件々をかいかけま | 隆順 <b>∨</b>                 | 衣示仟数           | <u>10 ∨</u> 14⊂2                                     |      |         |  |
|                | 2.6 旧報で多葉                | そり つには、 件石をクリックしよ                  | 9.                          | - T            | Ť                                                    |      |         |  |
|                | 公開日                      | 件名                                 | 契約管理 入札方式                   | 資格区分           | 営業品目                                                 | 開札日  | 課所名     |  |
|                | C                        |                                    |                             |                |                                                      |      |         |  |
|                |                          | 「検索」を押す<br>案件が表示さ<br>必要に応じて        | 「と、その時点<br>されます。<br>「、条件を絞り | で公告等さ<br>ひんでくだ | れている                                                 |      |         |  |
|                |                          | 「検索」を押す<br>案件が表示さ<br>必要に応じて        | トと、その時点<br>されます。<br>こ、条件を絞り | で公告等さ<br>込んでくだ | れている<br>さい。                                          |      |         |  |
|                |                          | 「検索」を押す<br>案件が表示さ<br>必要に応じて        | トと、その時点<br>されます。<br>こ、条件を絞り | で公告等さ<br>込んでくだ | れている<br>さい。                                          |      |         |  |
|                |                          | 「検索」を押す<br>案件が表示さ<br>必要に応じて        | 「と、その時点<br>されます。<br>こ、条件を絞り | で公告等さ<br>込んでくだ | れている<br>さい。                                          |      |         |  |
|                |                          | 「検索」を押す<br>案件が表示さ<br>必要に応じて        | 「と、その時点<br>されます。<br>こ、条件を絞り | で公告等さ<br>込んでくだ | れている<br>さい。                                          |      |         |  |
|                |                          | 「検索」を押す<br>案件が表示さ<br>必要に応じて        | 「と、その時点<br>されます。<br>こ、条件を絞り | で公告等さ<br>込んでくだ | れている<br>さい。                                          |      |         |  |
|                |                          | 「検索」を押す<br>案件が表示さ<br>必要に応じて        | 「と、その時点<br>されます。<br>こ、条件を絞り | で公告等さ<br>込んでくだ | れている<br>さい。                                          |      |         |  |